## ACCEPTING A FIRM OFFER ON THE STUDENT SELF-SERVICE PORTAL

Go to <u>https://self-service.wits.ac.za</u> and log in to the self-service portal with your Person Number and Password – (*date of birth YYMMDD*).

1. Click on the drop down menu and select applicant homepage

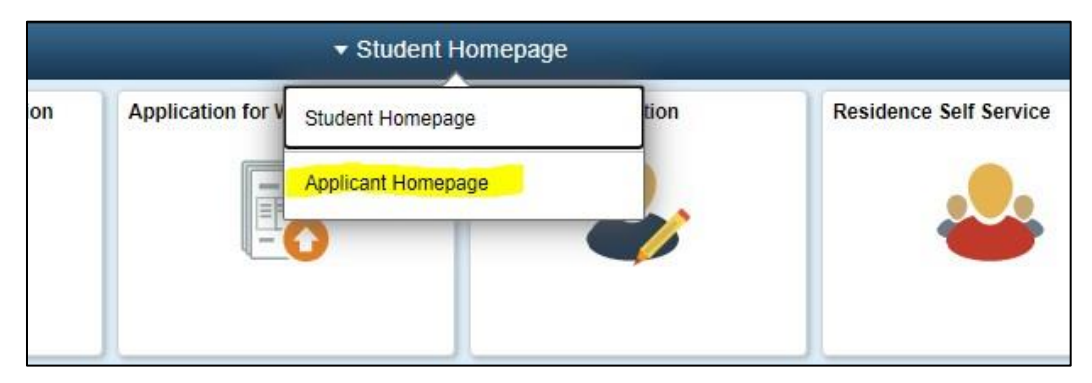

2. Click on the Admissions tile

| 3                   | ▼ Student H          | lomepage      |                        |
|---------------------|----------------------|---------------|------------------------|
| Register Online     | Student Center       | Fee Estimator | Residence Self Service |
| Apply for Admission | Personal Information | Admissions    | Academic Information   |

3. Accept the offer

To accept the offer, click on accept as indicated in yellow below.

| pplication Status         | Academic Application Status<br>Order of choice does not matter - applications are considered individually |                       |                         |                  |                             |                       |                     |        |
|---------------------------|----------------------------------------------------------------------------------------------------|-----------------------|-------------------------|------------------|-----------------------------|-----------------------|---------------------|--------|
| Vithdraw Offer Acceptance |                                                                                                    |                       |                         |                  |                             |                       |                     |        |
| <b>N</b>                  | Academic                                                                                                  | Term                  | Academic Career         | Academic Plan    | Program                     | Admission<br>Calendar | Application<br>Date | Accept |
| $\sim$                    | Wits University                                                                                           | Academic Year<br>2019 | Postgraduate<br>Diploma | Digital Business | PG Diploma in<br>Management | September             | 08/26/2019          | Accept |
|                           |                                                                                                    |                       |                         |                  |                             |                       |                     |        |

To withdraw an offer acceptance, click on the withdraw offer acceptance tab. To accept a different offer, return to the application status tab.